# Getting Started with GIT

CSCI 2300

## What is GIT

- Version control software
- Used for collaborations
- Also useful for individual projects

# GIT repositories for this class

- Everyone in this class has a GIT repo created on the department server
- Should have received an email about this
- Follow the instructions in the email to set up your password
- git.cs.slu.edu
- Everything you "push" to the git repo is stored on the department server.

#### Cloning your repo

- Log in to a lab computer or to hopper.slu.edu
- Create a "repos" directory under your "home" directory on the Linux system: mkdir repos
- Navigate to the repos directory: cd repos
- Create csci2300 directory: mkdir csci2300
- Navigate to csci2300 directory: cd csci2300
- Clone your git repo for this class: git clone <your repo> git clone git@git.cs.slu.edu:courses/fall18/csci\_2300/instructor.git

# Git Workflow for this class

- Git operates on branches
- The main and default branch is 'master'. See all branches with: git branch
- Branch with a \* shows the current branch
- Only working and completed code should go into 'master' branch
- Create a feature branch when working on assignments git branch homework1
- Switch to homework1 branch: git checkout homework1
- Multiple feature branches can exist

### Add files to your branch

- Create files and directories, as you normally would:
- Add the files to the 'staging area' git add <file name or dir name>
- Look at the state of your branch: git status
- Commit files to your branch git commit [file\_name]-m "Commit description"
  - If file\_name is not provided, everything will be committed
  - If -m is not provided, a default editor will open and force you to write a commit description. If you don't write one, your code will not be committed
- Look at the state of your branch now.

# Merging with 'master'

- Check out the 'master' branch: git checkut master
- Merge your feature branch: git merge homework1
- Push your code to the git server: git push

# Your OFFICIAL submission is what you pushed in master branch

# Useful Tips

- Do frequent commits in the feature branch
- If you mess up, most likely there is a way to fix it
- Avoid multiple 'clones' of your repo